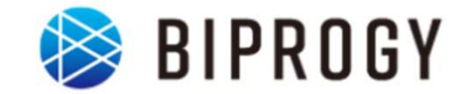

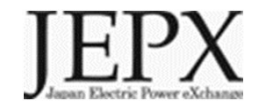

# 非FIT非化石証書相対取引分 トラッキング 事業者向け説明資料 (小売事業者対象)

# 2024年4月2日 Ver1.0

日本卸電力取引所

# 1. トラッキングスキーム概要

# 2. 具体的な手続き

# 非FITトラッキングの趣旨・目的(相対取引分)

- これまで電気事業法の発電事業者より電気と別に調達した非化石証書を活用した場合は需要家のRE100に対する報告へ使用できませんでしたが、トラッキングを付与することで需要家のRE100に対する報告に活用できます。
- なお、電気とセットで調達する分についてもトラッキング付与することは可能です。

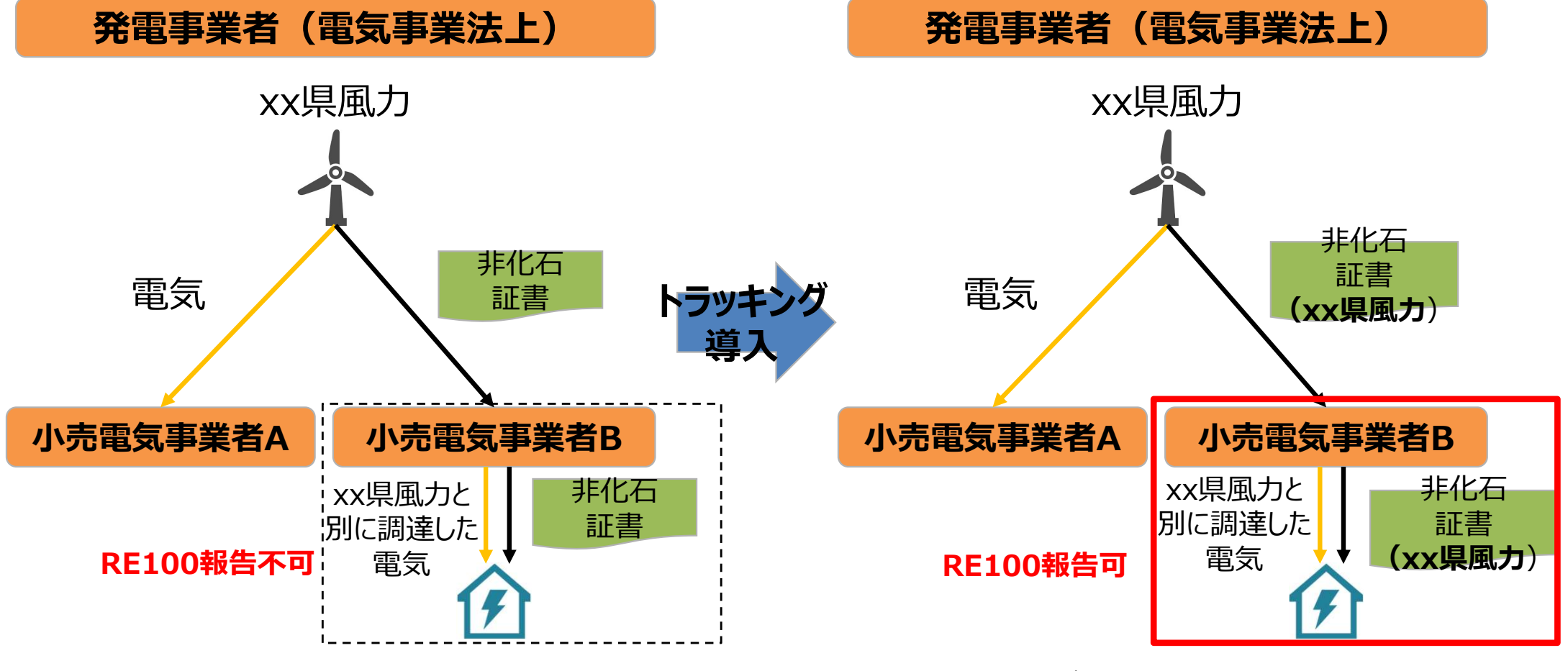

※ 電気とセットで調達する非FIT非化石証書についてもトラッキングを付与することは可能です。

# 非FITトラッキング(相対取引分)概要(23年発電分)

- 実施時期: 2024年4月5日~2024年4月26日(第4回①)
   2024年5月7日~2024年5月24日(第4回②)
- 参加条件:
  - 1. 下記条件を満たす非FIT発電事業者 23年発電分の非FIT非化石証書を所有する発電事業者(アグリゲーター含む)※1
  - 2. 小売電気事業者(JEPX非化石価値取引会員資格が必要)
  - 3. 需要家(バーチャルPPAでの場合のみ。JEPX非化石価値取引会員資格が必要)
- 対象とする属性情報:
   参加を希望した発電事業者の登録する設備が2023年1月~12月の間に発電した
   非FIT電気に対応する属性情報※2
- 対象とする非化石証書: 23年発電分の非FIT非化石証書(再エネ指定有)
- 実施主体:日本卸電力取引所及びその委託を受けたBIPROGY株式会社
- トラッキングに関する費用:
   JEPX会費、非化石証書購入費用以外で追加費用はありません(ただし、トラッキング有償化検討は今後実施予定となりますので、適切な周知期間の後、変更となる可能性はございます※3)
- ※1 JEPX会員である必要はありません。2024年1月~12月分の発電量について非FIT電力量認定を実施している事業者が対象となります。 但し、バーチャルPPAの場合は、発電事業者もJEPX会員である必要がございます。
- ※2 4月5日時点で電力量認定され、非FIT非化石証書として口座に反映されてている23年1月~12月分発電分までの分が対象となります。
- % 3 https://www.meti.go.jp/shingikai/enecho/denryoku\_gas/denryoku\_gas/seido\_kento/pdf/063\_05\_00.pdf

# 対象となる非FIT相対取引分について

- 対象となる相対取引分については、市場取引分以外全てとなります(2022年度第1回から下記Bの範囲を追加しております)※④についてトラッキングなしも受付ますが⑧はトラッキングありのみとなります。
- なお今回の取引対象は前回同様、特定卸供給事業者(アグリゲータ—)を介した取引についても 対象とします。また、バーチャルPPAに基づき、発電事業者(アグリゲータ—含む)と需要家間の 相対取引についても、対象となります。

※但し、バーチャルPPAの場合は、発電事業者(アグリゲータ―含む)、需要家共にJEPX非化石値取引会員である必要がございます。また、現時点では「トラッキングあり」でのみの申請受付となります。

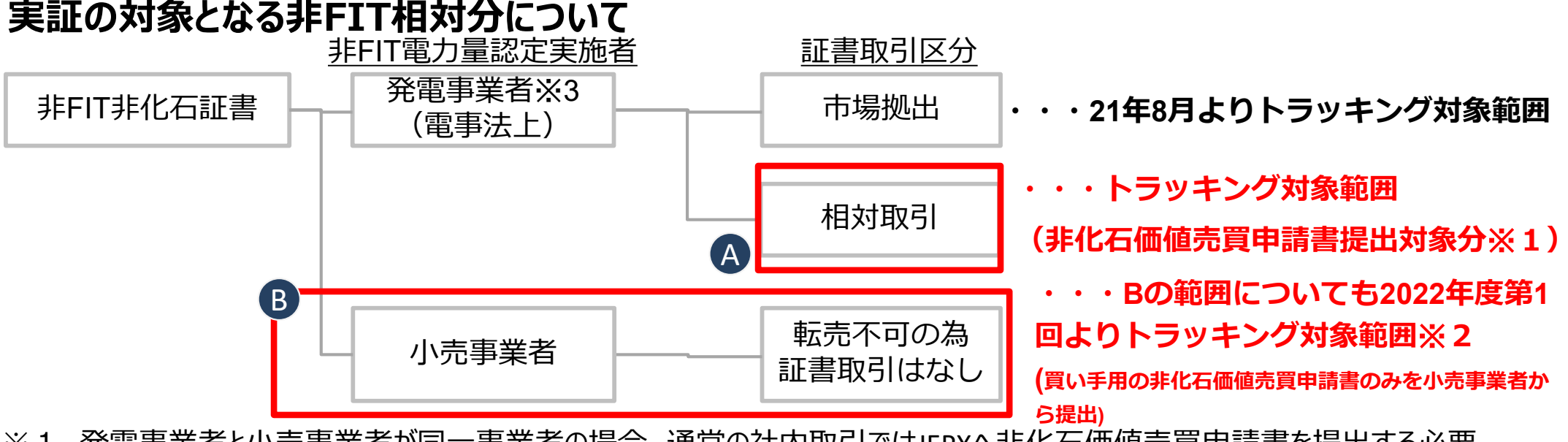

- ※1 発電事業者と小売事業者が同一事業者の場合、通常の社内取引ではJEPXへ非化石価値売買申請書を提出する必要 はないが、売り手用/買い手用の非化石価値売買申請書を提出することで社内取引についてもトラッキング対象となる。
- ※2 小売事業者申請分については(**トラッキングに参加せずとも**)電気とセットで証書を調達しているためRE100への活用可能。 (https://www.meti.go.jp/shingikai/enecho/denryoku\_gas/denryoku\_gas/seido\_kento/pdf/035\_03\_01.pdf)
- ※3 なお2022年4月より特定卸供給事業者(アグリゲーター)も非化石証書の相対取引・市場取引に参加となっているため、 特定卸供給事業者を介した取引についても対象とする。 また、バーチャルPPAに基づき、発電事業者(アグリゲーター含む)と需要家間の相対取引についても対象とする。

4

# 付与される属性情報(トラッキングされる情報)

- 本実証実験においては、下記属性情報を非化石証書に付与(トラッキング)します。
  - 1. 設備ID
  - 2. 発電設備区分
  - 3. 発電設備名
  - 4. 設置者名
  - 5. 発電出力(kW)
  - 6. 運転開始日
  - 7. 設備の所在地
  - 8. 割当量(kWh)

※付与される属性情報は非FIT電源登録情報、もしくは卒FITの場合はFIT登録情報に 基づきます。

# トラッキング付非化石証書(残高証明書)のイメージ

● 発電所情報が紐づけられたトラッキング付非化石証書は下記イメージで作成されます。

IEPX

- トラッキング付非化石証書に付与される属性情報は、設備ID、発電設備区分、設備の所在地、 発電設備名、設置者名、発電出力、認定日、運転開始日、割当量となります。
- これまで参考情報追記申請で追記していた正式メニュー名、通称メニュー名、購入予定需要家 については、事業者様で登録頂くことになりました。※詳細な操作方法については、「非化石トラッキングポー タルサイト操作ガイド」の「3.3操作説明(口座管理システム編)」をご参照下さい。

#### トラッキング付非化石証書(残高証明書)のイメージ※サンプルイメージとなります。 <小売の場合> <自社確定の場合>

証明書番号:000000000043

トラッキング付非化石証書 権利確定済残高証明書(電力販売分) Non-fossil fuel certificate(NFC) with tracking (Electricity product)

| 残高証明書の宛名 Destination                          | 小売りA株式会社          |                                                                                                    |                    |
|-----------------------------------------------|-------------------|----------------------------------------------------------------------------------------------------|--------------------|
| JEPX会員名 JEPX member name                      | 小売りA株式会社          |                                                                                                    |                    |
| 權利確定日 Issue date                              | 2022/05/27        | 100 B 100 B 100 B 100 B 100 B 100 B 100 B 100 B 100 B 100 B 100 B 100 B 100 B 100 B 100 B 100 B 100 B 100 B 100 | Pass Code:69357591 |
| 証書有効期限 Effective limit date                   | 2023/06/30        | Sample                                                                                                    | http://            |
| 権利確定済残高 Total amount                          | 6,000 kWh         |                                                                                                    | repo Sample        |
| 電力販売先の名義Customer                              | 需要率A株式会社本社ビル用     | TIRE CONTRACTOR                                                                                                 |                    |
| 正式メニュー名 / 通称メニュー名<br>Electricity product name | 正式メニューA / 通称メニューA | ED WAR                                                                                                    |                    |

| • | ISTER MID<br>Generator<br>ID | 記載報題別<br>NFC type | <b>発電設備区分</b><br>Fuel type | 1966年2月1日<br>Location | 形電19個名<br>Generator name | 腔面包名<br>Name of owner | RBLISTI(kW)<br>Installed<br>capacity | 記定日<br>Certification<br>date | IN 95,95% []<br>Operation<br>start date | トラッキング<br>創造日<br>Tracking<br>allocate date | 那当最(kWh)<br>Volume |
|---|------------------------------|-------------------|----------------------------|-----------------------|--------------------------|-----------------------|--------------------------------------|------------------------------|-----------------------------------------|--------------------------------------------|--------------------|
| 1 | 4567829001                   | FIT               | 太陽光<br>solar power         | 神奈川県川崎市川崎民和第1-2-3     | 発電A電力太陽光                 | 充電電力A                 | 100,000.1                            | 2022/08/15                   | 2021/09/15                              | 2022/07/01                                 | 1,000              |
| 2 | 4567829002                   | FIT               | 周功<br>wind power           | 神奈川県川崎市川崎区原島1-2-4     | 発電A電力風力                  | 発電電力A                 | 500,000.2                            | 2021/07/12                   | 2021/07/27                              | 2022/07/01                                 | 2,000              |
| 3 | 4567829003                   | FIT               | RDIN<br>geothermal         | 神奈川県川崎市川崎区原語1-2-5     | 発電A電力地熱                  | 発電電力A                 | 300,000.3                            | 2021/08/14                   | 2021/09/15                              | 2022/07/01                                 | 3,000              |
|   |                              |                   |                            |                       |                          |                       |                                      |                              |                                         |                                            |                    |
|   |                              |                   |                            |                       |                          |                       |                                      |                              |                                         |                                            |                    |

|                           |                                                                                                    |                                                                                                    | L = outra                                                                                                    |                                                                                                    |                                                                                                    |                                                                                                    |                                                                                                    |                                                                                                    |                                                                                                    |                                                                                                    |
|---------------------------|----------------------------------------------------------------------------------------------------|----------------------------------------------------------------------------------------------------|----------------------------------------------------------------------------------------------------|----------------------------------------------------------------------------------------------------|----------------------------------------------------------------------------------------------------|----------------------------------------------------------------------------------------------------|----------------------------------------------------------------------------------------------------|----------------------------------------------------------------------------------------------------|----------------------------------------------------------------------------------------------------|----------------------------------------------------------------------------------------------------|
|                           |                                                                                                    |                                                                                                    | トラツキン<br>Non-fossil f                                                                                                    | ク何非化石証書<br>uol contificat                                                                                                    | 催利唯正消死<br>a(NEC) with                                                                                                    | も<br>し<br>も<br>th<br>tracki                                                                                                    | 0.0                                                                                                    |                                                                                                    |                                                                                                    |                                                                                                    |
|                           |                                                                                                    |                                                                                                    | Non-Tossil I                                                                                                    |                                                                                                    | e(mc) wi                                                                                                    |                                                                                                    | ng                                                                                                    |                                                                                                    |                                                                                                    |                                                                                                    |
| 証明書の宛名                    | Destination                                                                                                    | 需要家#                                                                                                    | 4株式会社本社ビル用                                                                                                    |                                                                                                    |                                                                                                    | 1467-241E                                                                                                    | 1                                                                                                    |                                                                                                    |                                                                                                    |                                                                                                    |
| X会員名 JEPX r               | nember name                                                                                                    | 需要家4                                                                                                    | 4株式会社                                                                                                    |                                                                                                    |                                                                                                    | ALCON STATE                                                                                                    | 14                                                                                                    |                                                                                                    |                                                                                                    |                                                                                                    |
| 續走日 Issue d               | late                                                                                                    | 2022/0                                                                                                    | 05/27                                                                                                    |                                                                                                    |                                                                                                    |                                                                                                    | Pass C                                                                                                    | ode:9755                                                                                                    | 50181                                                                                                    |                                                                                                    |
| 有効期限 Effec                | tive limit date                                                                                                    | 2023/0                                                                                                    | 6/30                                                                                                    |                                                                                                    |                                                                                                    | Sample                                                                                                    | http:                                                                                                    | 5                                                                                                    | Camala                                                                                                    |                                                                                                    |
| 確定清視高 To                  | tal amount                                                                                                    | 6,000                                                                                                    | kWh                                                                                                    |                                                                                                    |                                                                                                    |                                                                                                    | repo                                                                                                    |                                                                                                    | Sample                                                                                                    |                                                                                                    |
|                           |                                                                                                    |                                                                                                    |                                                                                                    |                                                                                                    |                                                                                                    | 2 <b>-2-2</b> 5-170                                                                                                    | 1                                                                                                    |                                                                                                    |                                                                                                    |                                                                                                    |
| 国定日朝ID<br>Generator<br>ID | 巨銀種別<br>NFC type                                                                                                    | R電設備区57<br>Fuel type                                                                                                    | 記録の所び地<br>Location                                                                                                    | 発電設備名<br>Generator name                                                                                                    | 設置者名<br>Name of owner                                                                                                    | 発電出力(kW)<br>Installed<br>capacity                                                                                                    | 認定日<br>Certification<br>date                                                                                                    | 記紙MAN日<br>Operation<br>start date                                                                                                    | トラッキング<br>創当日<br>Tracking<br>allocate date                                                                                                    | 割当最(kWh)<br>Volume                                                                                                    |
| 4567829001                | FIT                                                                                                    | 太開光<br>solar power                                                                                                    | 神奈川県川崎市川崎区原島1-2-3                                                                                                    | 発電A電力太陽光                                                                                                    | 発電電力A                                                                                                    | 100,000.1                                                                                                    | 2022/08/15                                                                                                    | 2021/09/15                                                                                                    | 2022/07/01                                                                                                    | 1,00                                                                                                    |
| 4567829002                | FIT                                                                                                    | 周力<br>wind power                                                                                                    | 神奈川県川崎市川崎区県島1-2-4                                                                                                    | 発電A電力組力                                                                                                    | 発電電力A                                                                                                    | 500,000.2                                                                                                    | 2021/07/12                                                                                                    | 2021/07/27                                                                                                    | 2022/07/01                                                                                                    | 2,00                                                                                                    |
| 4567829003                | FIT                                                                                                    | 均納<br>geothermal                                                                                                    | 神奈川原川崎市川崎区扇島1-2-5                                                                                                    | 発電A電力地熱                                                                                                    | 発電電力A                                                                                                    | 300,000.3                                                                                                    | 2021/08/14                                                                                                    | 2021/09/15                                                                                                    | 2022/07/01                                                                                                    | 3,00                                                                                                    |
|                           |                                                                                                    |                                                                                                    |                                                                                                    |                                                                                                    |                                                                                                    |                                                                                                    |                                                                                                    |                                                                                                    |                                                                                                    |                                                                                                    |
|                           |                                                                                                    |                                                                                                    |                                                                                                    |                                                                                                    |                                                                                                    |                                                                                                    |                                                                                                    |                                                                                                    |                                                                                                    |                                                                                                    |
|                           | ば切書の宛名<br>余員名 JEFX<br>探走目 Issue d<br>相定目 Issue d<br>相定目 Issue d<br>相互目<br>相互目<br>相互目<br>相互目<br>相互目<br>相互目<br>日<br>日<br>日 | 磁明書の将名 Destination<br>余貴名 JEFX member name<br>擁定目 Issue date<br>有効期間 Effective limit date<br>備定資料風 Total amount<br>SE220号目10<br>Centrator<br>10<br>15<br>15<br>15<br>15<br>15<br>15<br>15<br>15<br>15<br>15 | 磁明書の地名とDestination 需要率<br>余貴名.EPX member name 需要率<br>擁定目 Issue date 2022/C<br>和効期限 Effective limit date 2023/C<br>内容期限 Effective limit date 2023/C<br>Marchyse 6,000 1<br>Eを2号等IID Liteのの<br>Marchyse 7<br>Liteのの<br>Marchyse 7<br>Solar power<br>4567829002 FIT 基力<br>wind power<br>4567829003 FIT gettiment | Fフツキン<br>Non-fossil fi<br>Agiga JEFX member name 無要家A株式会社本社ビル用<br>Agiga JEFX member name 無要家A株式会社<br>推定目 Issue date 2022/05/27<br>和効期間 Effective limit date 2023/06/30<br>Mac Loga Active Loga Active Loga Acti | For リキ・シングや 非化 石 証 管     Non - fossil fuel certificat     Non - fossil fuel certificat     Scale 1     Scale 1     Sca | F フ ツ キ ノ グ 19 非 し 石 証 音 権 利 健 定 消 労     Non - fossil fuel certificate(NFC) with     Weigeの形名 Destination 需要率A株式会社本社ビル用     Weigeの形名 Destination 需要率A株式会社本社ビル用     Weigeの形容 Destination また。     2022/05/27     Tri320480 Entit date 2022/05/30     Fit た用え     Solar power     Power     Power | F フ ツ キ ノ グ 19 非 じ 石 証 音 権 利 健 定 消 残 高 証 明 音     Non - fossil fuel certificate(NFC) with tracki     Weigeの形名_Destination 需要率本株式会社本社ビル用     wcige 2022/05/27     ffrx 加期度 Effective limit date 2022/05/27     ffrx 加期度 Effective limit date 2022/05/27     ffrx 加期度 Effective limit date 2022/05/27     ffrx 加期度 Effective limit date 2022/05/27     ffrx 加期度 Effective limit date 2022/05/27     ffrx NMRE Effective limit date 2022/05/27     ffrx MRE Effective limit date 2022/05/27     ffrx NMRE Effective limit date 2022/05/27     ffrx NMRE Effective limit date 2022/27 | Display       Light       Relight       Light       Relight       Relight <threlight< th="">       Relight</threlight<> | ドラッキングやり芽れて白証書 権利健正済残高証明書<br>Non-fossil fuel certificate(NFC) with tracking         磁調量の完全Destination<br>栄養員名.FX7 member name<br>構築原A株式会社<br>推定目 Issue date       調整常A株式会社<br>2022/05/27<br>月73期間度任何在tree limit date       2022/05/27<br>2022/05/30       Pass Code:9755<br>http://www.pass.code:9755<br>http://www.pass.code:9755<br>http://wwwwwwwwwwwwwwwwwwwwwwwwwwwwwwwwww | Display       Regional State       Regional State       Regional S |

## 今年度のスケジュール

- 今年度の非FITトラッキング相対取引分のスケジュールは非FITトラッキング(市場取引 分)のスケジュールと合わせ、年4回証書の交付を実施予定です。
- 第4回非FITトラッキング相対取引分(ポータル上の受付)は2回受付期間を設けます。
   ①4月5日~4月26日(最終日が締切日)
   ②5月7日~5月24日となります。(最終日が締切日)となります。
   (※非FITトラッキングなし相対取引分については、随時受け付けます)

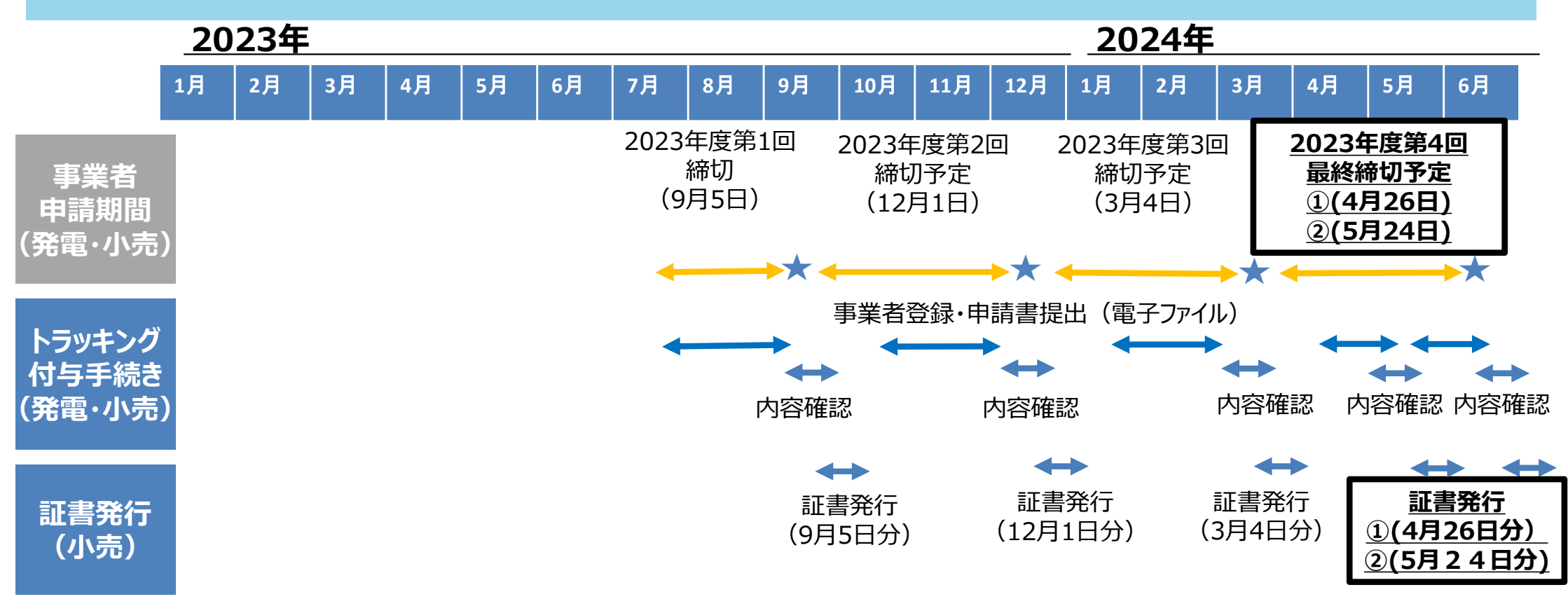

※1 上記スケジュールは相対取引分を対象としたものとなります。市場取引分については別資料ご参照下さい。

# 1. トラッキングスキーム概要

# 2. 具体的な手続き

# トラッキング付非化石証書発行の流れ(小売事業者)

- 小売電気事業者の申請フローは下記となります。
- これまで提出していた非化石価値売買申請書にトラッキングを付与する設備、量を記載し提出下さい。(JEPXへの郵送は不要です。非化石トラッキングポータルサイトから電子ファイル(Excel)
   ファイル)をダウンロードし、必要事項を記入の上、ポータルサイトから提出下さい)

### <トラッキング付非化石証書申請フロー>

トラッキング付非化石証書の申請フローは下記となります。

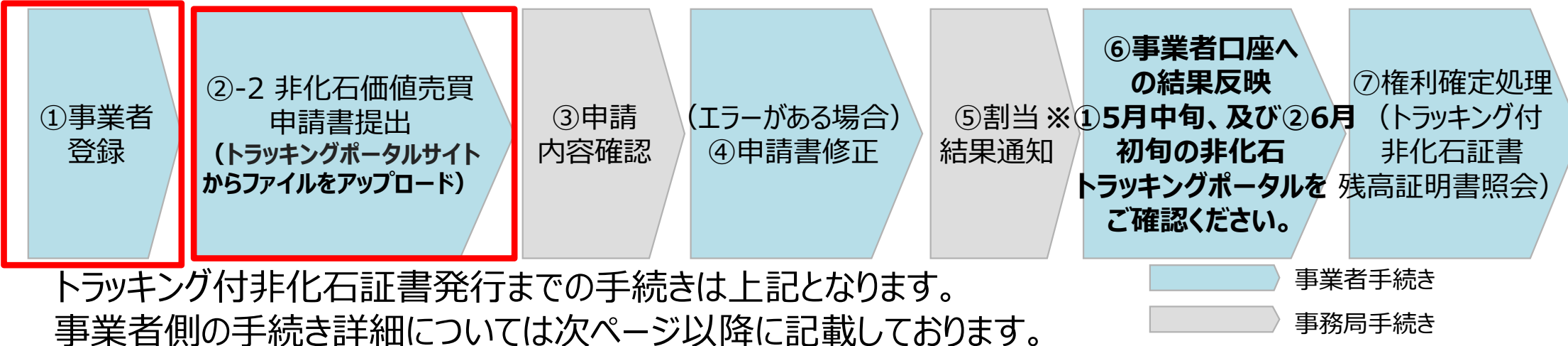

事業者登録終了後、ポータルサイトから「非化石価値売買申請書」(Excelファイル)を提出下さい。 **これまで実施頂ていたJEPXへの郵送は不要です。** 

スケジュール①(4月5日受付開始分)

→ :小売/需要家

🔶 :発電/アグリゲーター

| B    | 月           | 火                        | 水              | 木                      | 金                                        | ±        |
|------|-------------|--------------------------|----------------|------------------------|------------------------------------------|----------|
| 3/24 | 3/25        | 3/26                     | 3/27           | 3/28                   | 3/29                                     | 3/20     |
|      |             |                          |                |                        |                                          |          |
| 3/31 | 4/1         | 4/2                      | 4/3            | 4/4                    | 4/5                                      | 4/6      |
|      |             | ★事業者説明資料掲載(Web)<br>★告知   |                | 事                      | ★ 20 角<br>業者登録/非化石価値売買申<br>業者登録/非化石価値売買申 | 請書<br>請書 |
| 4/7  | 4/8         | 4/9                      | 4/10           | 4/11                   | 4/12                                     | 4/13     |
|      |             | 事業者登録/                   | /非化石価値売買申請書(小  | 売/需要家)                 |                                          |          |
|      |             | 事業者登録/非(                 | K石価値売買申請書(発電/  | (アグリゲーター)              |                                          |          |
| 4/14 | 4/15        | 4/16                     | 4/17           | 4/18                   | 4/19                                     | 4/20     |
|      |             | 事業者登録/                   | /非化石価値売買申請書(小  | 売/需要家)                 |                                          |          |
|      |             | 事業者登録/非住                 | 七石価値売買申請書(発電/  | アグリゲーター)               |                                          |          |
| 4/21 | 4/22        | 4/23                     | 4/24           | 4/25                   | 4/26                                     | 4/27     |
|      |             | 事業者登録/                   | 〈非化石価値売買申請書(小  | 売/需要家)                 |                                          |          |
|      |             | 事業者登録/非化                 | 石価値売買申請書(発電/)  | アグリゲーター)               |                                          |          |
| 4/28 | 4/29        | 4/30                     | 5/1            | 5/2                    | 5/3                                      | 5/3      |
|      |             |                          |                |                        |                                          |          |
| 5/5  | 5/6         | 5/7                      | 5/8            | 5/9                    | 5/10                                     | 5/11     |
|      |             |                          |                |                        |                                          |          |
| 5/12 | 5/13        | 5/14                     | 5/15           | 5/16                   | 5/17                                     | 5/18     |
|      | ★割当結果通知(小売) |                          |                |                        |                                          |          |
|      | 割当約         | 結果確認                     |                |                        |                                          |          |
| 5/19 | 5/20        | 5/21                     | 5/22           | 5/23                   | 5/24                                     | 5/25     |
|      |             |                          |                |                        |                                          |          |
|      | 権利確定実施      | /残高証明書確認 <b>(小売分は6</b> 月 | 月10日までに実施、それ以外 | <b>トは2024年7月まで権利</b> 研 | 霍定処理実施可能)                                |          |
|      |             |                          |                |                        |                                          |          |

スケジュール②(5月7日受付開始分)

:小売/需要家 🛛 🔶 :発電/アグリゲーター

| 日    | 月      | 火                | 水                   | 木                | 金              | ±    |
|------|--------|------------------|---------------------|------------------|----------------|------|
| 4/28 | 4/29   | 4/30             | 5/1                 | 5/2              | 5/3            | 5/4  |
|      |        |                  |                     |                  |                |      |
| 5/5  | 5/6    | 5/7              | 5/8                 | 5/9              | 5/10           | 5/11 |
|      |        |                  | 事業者登録/非             | 化石価値売買申請書        |                |      |
|      |        |                  | 事業者登録/非             | 化石価値売買申請書        |                |      |
| 5/12 | 5/13   | 5/14             | 5/15                | 5/16             | 5/17           | 5/18 |
|      |        | 事業者登録            | 。<br>禄/非化石価値売買申請書(小 | 」<br>売/需要家)      |                |      |
|      |        | 事業者登録/           | 非化石価値売買申請書(発電/      | (アグリゲーター)        |                |      |
| 5/19 | 5/20   | 5/21             | 5/22                | 5/23             | 5/24           | 5/25 |
|      |        | 」<br>·           | 事業者登録/非化石価値売買申調     | 」<br>請書          |                |      |
|      |        | 事                | 」<br>業者登録/非化石価値売買申調 | 青書               |                |      |
| 5/26 | 5/27   | 5/28             | 5/29                | 5/30             | 5/31           | 6/1  |
|      |        |                  |                     |                  | ★割当結果通知(小売)    |      |
|      |        |                  |                     |                  | 割当結果確認         |      |
| 6/2  | 6/3    | 6/4              | 6/5                 | 6/6              | 6/7            | 6/8  |
|      |        |                  |                     |                  |                |      |
|      | 割当結果確認 |                  |                     | i                | 権利確定実施/残高証明書確認 | 忍    |
| 6/9  | 6/10   | 6/11             | 6/12                | 6/13             | 6/14           | 6/15 |
|      |        |                  |                     |                  |                |      |
|      | 権      | 利確定実施/残高証明書確<br> | 認(小売分は6月10までに実施、    | それ以外2024年7月末迄実施可 | <b>「能</b> )    |      |
| 6/16 | 6/17   | 6/19             | 6/10                | 6/20             | 6/21           | 6/22 |
| 0/10 | 0/1/   | 0/10             | 0/19                | 0/20             | 0/21           | 0/22 |
|      |        |                  |                     |                  |                |      |
|      |        |                  |                     |                  |                |      |

## ①事業者登録 - 事業者情報の登録

- 2022年度から、事業者登録は事務局にて登録を実施しております。(既にJEPX会員事業者様については、事務局にて既に登録を実施済みですので、対応は不要です。)
   新規事業者様(JEPX会員)分は、JEPXから事業者情報を頂いた後に登録となります。
   2022年度第1回より、事業者情報の登録は一度実施頂くことで、次回以降の登録は不要です。)
- 登録完了後、【非化石トラッキングポータルサイト】で利用するための「事業者番号」、「仮パスワード」が記載された事業者登録通知メールが送付されます。
   事業者登録については、申請期間以外でも随時申請可能です。
   今回のトラッキングで申請を行いたい場合の登録期限:①4月26日迄 ②5月24日迄
  - 登録時入力項目
  - ・JEPX会員番号(※JEPX会員になっている事業者は必須)
  - ·事業者名(必須)
  - ・事業者名ふりがな(任意)
  - ·所在地(必須)
  - ・法人番号(必須)
  - ·担当者氏名(必須)
  - ・担当者氏名ふりがな(任意)
  - ·所属部署名(必須)
  - ·役職(任意)
  - ・E-mailアドレス(必須)
  - ·電話番号(必須)

## ①事業者登録 - 事業者登録通知メール

### ● 登録完了すると登録通知メールが、登録されたメールアドレスへ送付されます。

#### <事業者登録通知通知(メール)>

お世話になっております。 BIPROGY 非化石トラッキング事務局です。

非化石トラッキングポータルサイトへ、事業者様の情報登録を行ったことをお知らせいたします。

トラッキング事務局にて情報の仮登録を行いましたので、以下の URL をクリックして、 アカウント確定後に、ポータルサイトのメニュー画面左にある「事業者変更」画面から登録内容をご確認ください。

URL: <u>https://www.biprogy-nonf-</u>

tr.com/nft/#/user/UserRegistrationAcceptPage/003eac609e3797125623f364fff03db7d428ff26323cf1af2d65e3d58b654e32

■事業者番号:991

■仮パスワード:rk4IHEFz

よろしくお願い申し上げます。

以上

メールに記載されているURLにアクセスして頂き、 事業者番号、メールアドレス、仮パスワードを入力後、 アカウント確定を実施してください。

## ①事業者登録(ログイン) -非化石トラッキングポータルサイト

### ● URLより【非化石トラッキングポータルサイト】にログインし、これ以降の手続きを実施下さい。

#### <非化石トラッキングポータルサイトログイン画面>

|        | 事業者番号<br>A01                 |   |
|--------|------------------------------|---|
| 3      | メールアドレス<br>xxx.xxxx@xxxx.com |   |
| )<br>1 | ×-72)                        | 8 |
|        | ⊘ ログイン                       |   |

以降の詳細な操作方法については、以下URLにあります 「非化石トラッキングポータルサイト操作マニュアル」をご参照願います。 https://pr.biprogy.com/solution/lob/energy/fit\_tracking/index.html

#### <非化石トラッキングポータルサイトメニュー画面>

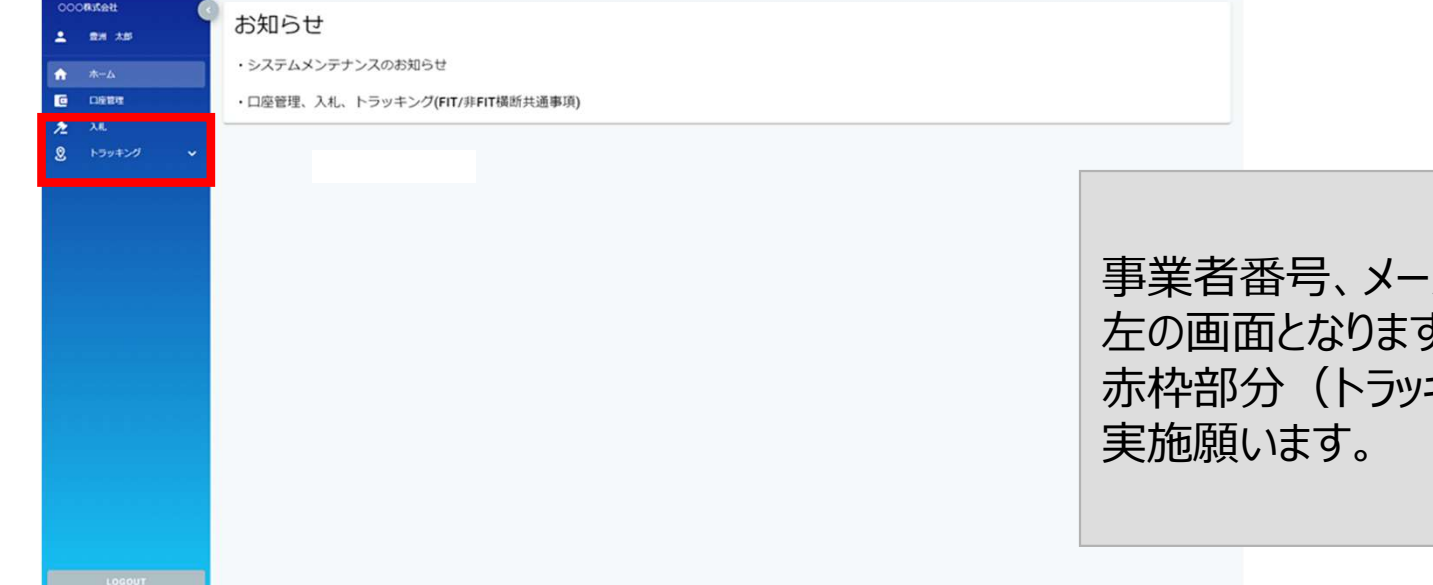

事業者番号、メールアドレス、パスワードを入力すると 左の画面となりますので、 赤枠部分(トラッキング)を選択して、「事業者変更」を 実施願います。

## ①事業者登録(事業者情報変更) –非化石トラッキングポータルサイト

#### ● 事業者変更を実施し、事業者登録を完了させて下さい。

#### <非化石トラッキングポータルサイト事業者変更画面>

| 事業者変更                |                     |                                                                |
|----------------------|---------------------|----------------------------------------------------------------|
| <u>会社情報</u><br>事業者番号 | A01                 | 複数兼務していて、選択肢にない場合は、<br>小売兼需要家の場合は「小売」を選択願います。                  |
| 事業者区分•               | (小売) ・              | ※アグリゲーターは「発電」を選択願います。                                          |
| 事業者名*                | ○○○株式会社             |                                                                |
| 事業者名ふりがな             | まるまるかぶしきがいしゃ        | トラッキングかしの埋全でも、選択をお願い致します                                       |
| 所在地*                 | 東京都江東区 1 - 1 - 1    | トリッキングなしの場合とし、医抗をの限い致しより。                                      |
| 参加トラッキング             | 🖸 FIT 🔍 #FIT        |                                                                |
| 担当者情報                |                     | •                                                              |
| 所属部署•                | XXXBS               | ×                                                              |
| 役職                   |                     | メニューから【事業者変更】を選択すると、左の画面となりますので、                               |
| 氏名(フルネーム)・           | 豊洲 太郎               | 赤枠部分(以下の項目)の情報を入力し、                                            |
| 氏名ふりがな               | とよす たろう             |                                                                |
| メールアドレス•             | xxx.xxx@biprogy.com |                                                                |
| メールアドレス(確認)・         | xxxxxx@biprogy.com  |                                                                |
| 電話番号•                | 03-0000-0000        | ・ ジルトノッキノク (※ ジル9 るトフッキノクを選択。 複数選択 リ)                          |
| 管理者                  |                     | ※上記2項目を設定しないと、人札や【FITメニュー】、<br>- 及び【非FITメニュー】が活性化されず、申請が出来ません。 |

## ①事業者登録(非FITメニュー) -非化石トラッキングポータルサイト

● ログインが完了し、【トラッキング】メニューから、「非FITメニュー」を選択すると下記画面が表示され ますので、手続き(各申請書の提出)を実施下さい。

#### <非化石トラッキングポータルサイト 非FITメニュー画面>

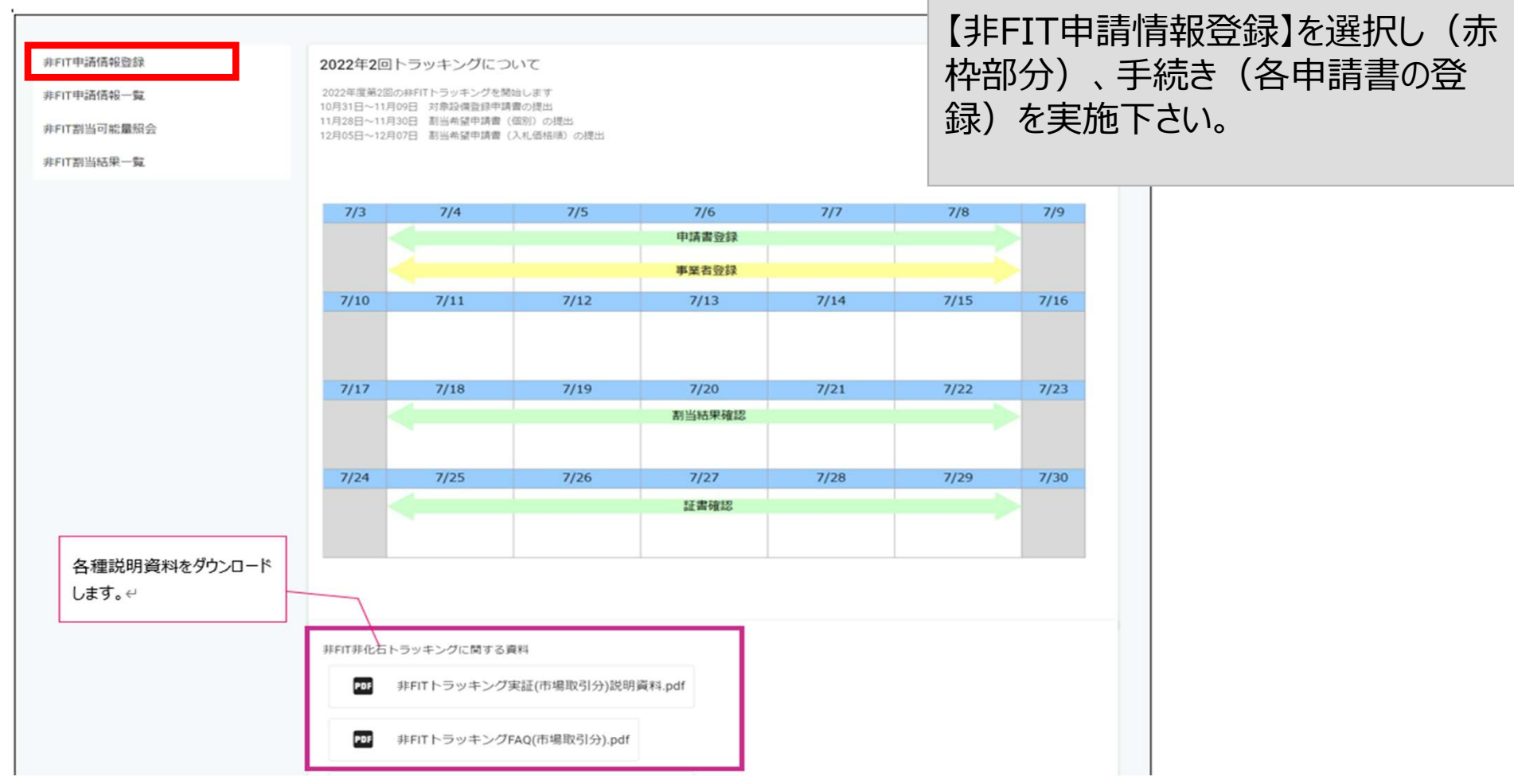

※ポータルサイトの利用時間は、月曜日~金曜日(平日 8:00~19:00)となります。 但し、木曜日は8:00~17:30までとなりますのでご注意ください。

## ②申請書提出 – 申請書の記載方法について

- トラッキング割当を希望する場合は、当該小売事業者に対して割当を実施する設備、割当量を申請書に記入ください。(※トラッキング割当を希望しない場合は記載不要です)
- 割当を実施したい設備の割当量については発電事業者と合意済みの値を記載下さい。(発電事業者の申請値と一致しない場合はトラッキング付与できません)
- 申請書はExcelファイルにて提出となります。非化石価値売買申請書のフォーマットは【非FIT申請情報登録】画面にて公開しています。(第4回向けの申請書に更新しておりますので必ず最新の申請書をダウンロードし、必要事項を記入して【非FIT申請情報登録】画面から提出下さい)
   5000件以上に対応した申請書も用意しておりますので、必要な場合には事務局までメールにて連絡願います。
   ※トラッキングなし分についても同様に、【非FIT申請情報登録】画面から提出下さい。
   なお申請書については、バリデーションチェックを実施しており、エラーがある場合はファイル名に赤字で「エラー」と付与され、出力されます。(エラーが無い場合はファイル名に「チェックOK」が付与され、出力されます)
   ※詳細については、P.20以降をご確認ください。

| <b>PX</b><br>iver exchange |                   | <sup>一般社団法人</sup><br>日本卸電力取引所 | 割当   | 量合計 1          | ,000,000 kWh |
|----------------------------|-------------------|-------------------------------|------|----------------|--------------|
| 非化石価値売買                    | 【申請書【買い手用】        | 申請日 2022年11月 7日               | ※トラッ | キングを希望する場合のみ以下 | を記入下さい。      |
|                            |                   |                               | No.  | 設備ID           | 割当量(kWh)     |
| ♣業者名 B小売事業者<br>€           | 24                | _                             | 1    | A123456Z10     | 300000       |
| 5八亩与 23430703012           |                   |                               | 2    | A11111220      | 700000       |
| 対象 年度 2022 年               | 度 種類 1:再エネ指定      | ※指定なし、再エネ指定のどちらか選択            | 3    |                |              |
| 対象期間                       | 2022年4月 ~ 2022年6月 | ※対象期間は必ず入力下さい                 | 4    |                |              |
|                            |                   |                               | 5    |                |              |
| 量 1:量指:                    | ※全量か、量指定のどちらか選択。  |                               | 6    |                |              |
| 里伯。                        | KWII              |                               | 7    |                |              |
| トラッキング 1:希望                | -る割当申請種類 0:通知     | 5                             | 8    |                |              |
| ※希望しない、希望するのどちらか           | 祝 ※0,1,2のどれかを選択   |                               | 9    |                |              |
| り元事業者名 A 発電事業者             |                   |                               | 10   |                |              |
| 人番号 12345678901            | 23                |                               | 10   |                |              |

割当を実施したい設備と割当量を記入ください。割当量については発電事業者と合意した量を記載下さい。 (発電事業者の申請量と相違がある場合は割当ができません)

## ②申請書提出(非FIT申請情報登録) -非化石トラッキングポータルサイト

● 【非FIT申請情報登録】を選択すると下記画面(非FIT申請書登録画面)が表示されますので、 手続き(「非化石価値売買申請書」の登録)を実施下さい。

#### <非化石トラッキングポータルサイト 非FIT申請書登録画面>

| 非FIT申請情報登録                                                 |                                                                                                    |                                                                    |                                                                    |
|------------------------------------------------------------|----------------------------------------------------------------------------------------------------|--------------------------------------------------------------------|--------------------------------------------------------------------|
| 事業者情報<br>事業者番号<br>事業者名                                     | <b>X02</b><br>○○○株式会社                                                                                                    | ・登録したい申請書<br>リックすることで、ファ<br>・指定すると、「登録<br>ルが表示されます。                | 島のフィールド(緑枠部分)をク<br>マイルを指定することが出来ます。<br>録済みファイル」に登録したファイ<br>( 青枠部分) |
| 申請情報<br>割当希望量申請書<br>(相対)<br><u>非化石価値売買申請書(売り手</u>          | ◎<br>■ ま108 ● のfiles (0 B in total) ● その他(委任状等) 数 任状テンプレート                                                                                                    | ・ファイル指定後、「<br>押下して登録を確                                             | 「登録」ボタン(赤枠部分)を<br>定下さい。                                            |
| 曲」<br><u>非化石価値売買申請書(買い手</u><br>曲)<br>申請情報トラッキン・            | 1000001100<br>登録済みファイルはありま<br>ごん<br>び申請単位<br>2<br>2<br>2<br>2<br>2<br>2<br>2<br>2<br>2<br>2<br>2<br>2<br>2                                                                                                    | 2022年度第2回                                                          |                                                                    |
| 対象設備登録申請書<br><del>テンプレート</del>                             | <ul> <li></li></ul>                                                                                                    |                                                                    | 茶色の枠内は、非化石証書(市場取<br>引)で必要な申請書のため、非化石証<br>書(相対取引)では対応不要             |
| 割当希望量申請書<br>(個別)<br><del>テンブレート (発電)<br/>テンブレート (小売)</del> | <ul> <li>●</li> <li>●</li> <li>●<td>●<br/>載元1G8 0 files (0 B in total)<br/>登録済ファイル 府除<br/>登録済みファイルはありません。</td><td></td></li></ul> | ●<br>載元1G8 0 files (0 B in total)<br>登録済ファイル 府除<br>登録済みファイルはありません。 |                                                                    |
|                                                            | ● 登録 戻る                                                                                                    |                                                                    | 18                                                                 |

### ③申請書内容確認(非FIT申請情報一覧) -非化石トラッキングポータルサイト

- 【非FITメニュー】から【非FIT申請情報一覧】を選択すると下記画面(非FIT申請情報一覧画 面)が表示され、登録頂いたファイルを一覧で確認することが出来ます。
- 登録後、バリデーションチェック(入力チェック)が実施されますので、結果の確認をお願い致します。
   ※次ページ以降に、入力チェックにおける出力イメージを掲載致します。

#### <非化石トラッキングポータルサイト 非FIT申請情報一覧画面>

| 非FIT申請情報一覧  |           |           |                |                            |                 |                   |          |
|-------------|-----------|-----------|----------------|----------------------------|-----------------|-------------------|----------|
| 事業者番号       | A01       |           |                |                            |                 |                   |          |
| 事業者名        | ○○○株式会社   |           |                |                            |                 |                   |          |
| 事業者区分       | 小売        |           | •              |                            |                 |                   |          |
| トラッキング回数    | 2022年度第1回 |           | •              |                            | 登録し1            | をファイルが一覧          | で表示されます。 |
|             |           | 検         | <u><u></u></u> | クリア                        |                 |                   |          |
| No. 事業者册号 3 | 業者名 対象設備  | その他(委任状等) | 割当申請 (相対)      |                            | <b>割当申請(何別)</b> | <b>割当申請 (価格順)</b> | 操作       |
| 1 A01 C     | 000株式会社   |           | A01_非FIT割当希望量的 | <u>申請書(相対)_202201.xlsx</u> |                 |                   | 編集       |
|             |           |           | < 1            | >                          |                 |                   |          |
|             |           |           | 戻              | 3                          |                 |                   |          |

## ③申請書内容確認(非FIT申請情報一覧) -非化石トラッキングポータルサイト

バリデーションチェック実施中の場合、ファイル名に「チェック中」が付与されます。
 バリデーションチェック完了後に、申請書のチェック結果を確認願います。

| 割当希望量申請書<br>(相対)<br><u>非化石価値売買申請書(売り手用)</u><br>ま <u>化石価値売買申請書(買い</u> 手用) | ◎<br>最大1GB<br>登録済ファイル                                     | 0 files (0 B in total)<br>函除 |
|--------------------------------------------------------------------------|-----------------------------------------------------------|------------------------------|
|                                                                          | 0003 チェック中 199999999999_non_fit_tracking_kai_1.xlsx(54KB) |                              |

● バリデーションチェック結果がOKの場合、ファイル名に「チェックOK」が付与されます。 申請の受付は完了となります。

| 割当希望量申請書<br>(相対) | Q<br>最大1GB 0 file                                            | es (0 B in total) |
|------------------|--------------------------------------------------------------|-------------------|
| 非化石価値売買申請書(買い手用) | 登録済ファイル                                                      | 削除 🖁              |
|                  | 0003 チェックO K 1999999999999_non_fit_tracking_kai_1.xlsx(54KB) |                   |
|                  |                                                              |                   |

## ③申請書内容確認(非FIT申請情報一覧) -非化石トラッキングポータルサイト

バリデーションチェック結果がNGの場合、ファイル名に「エラー」が付与されます。
 この時点では、申請の受付は、まだ未完了の状態です。

| 割当希望量申請書<br>(相対)                                   | 0  | 最大1GB                                                    | 0 files (0 B in total) |
|----------------------------------------------------|----|----------------------------------------------------------|------------------------|
| <u>非化石価値売買申請書(売り手用)</u><br><u>非化石価値売買申請書(買い手用)</u> |    | 決済ファイル                                                   | 削除                     |
|                                                    | 00 | 003 エラー 19999999999999_non_fit_tracking_kai_1.xlsx(54KB) |                        |
|                                                    |    |                                                          |                        |

- 一定期間エラーの状況が改善されない場合は、これまでと同様に事業者登録時に登録 頂いたメールアドレスに、事務局から連絡をさせて頂きます。
- 事務局よりメール送信後、数日返信がない場合は電話でも連絡させて頂きます。

## ④申請書の修正、再提出 -非化石トラッキングポータルサイト

- バリデーションチェックの結果、「エラー」となった場合は【非FIT申請情報一覧】画面のファ イルのリンクから申請書をダウンロード願います。
- ダウンロードしたファイルを開き、下記「エラーチェック結果」シートのエラー内容を確認後、 内容を修正頂き、【非FIT申請情報登録】画面から再提出をお願いします。
   ※再提出時は、エラーなったファイルを削除後、再申請をお願い致します。

|   | エラーが存在する場合は、以下にエラー内容が出力されます。 |                   |                                            |  |  |  |  |  |  |  |  |  |
|---|------------------------------|-------------------|--------------------------------------------|--|--|--|--|--|--|--|--|--|
|   |                              | エラー箇所             | <b>〒三一内</b> の                              |  |  |  |  |  |  |  |  |  |
|   | 一覧のNo                        | エラーの項目            | 1.7-MA                                     |  |  |  |  |  |  |  |  |  |
|   |                              | 量(量指定)            | 全量の場合、量(量指定)は入力できません。                      |  |  |  |  |  |  |  |  |  |
|   |                              | 割当申請種類            | 割当申請種類がパーチャルPPAに基づく申請分の場合、トラッキング希望としてください。 |  |  |  |  |  |  |  |  |  |
|   |                              | 割当量合計             | トラッキングを希望しない場合、割当量合計は入力できません。              |  |  |  |  |  |  |  |  |  |
|   | 1                            | 明細データ             | トラッキングを希望しない場合、明細は入力できません。                 |  |  |  |  |  |  |  |  |  |
|   |                              |                   |                                            |  |  |  |  |  |  |  |  |  |
|   |                              |                   |                                            |  |  |  |  |  |  |  |  |  |
| 1 | 申請書【買い手】                     | 【再工ネ指定】記入例  【再工ネル | au]記入例 Iラ-チェック結果 (+) : ( )                 |  |  |  |  |  |  |  |  |  |

※過去に提供した機能の詳細については、ポータルサイト上の【非FITメニュー】に掲載しております【非FITトラッキング説 明資料\_変更点について」資料をご参照願います。

なお、以下のURLにも同様の資料がございますので、合わせて確認をお願い致します。

https://pr.biprogy.com/solution/lob/energy/fit\_tracking/index.html

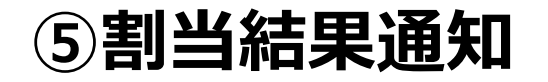

### ● 割当結果は下記のイメージで通知いたします。

|      |                |                    |                    | 非FI                        |        | 証書トラッキング   | 属性情報割当 | 最終結果通知書 |          |          |        |            |
|------|----------------|--------------------|--------------------|----------------------------|--------|------------|--------|---------|----------|----------|--------|------------|
|      |                |                    |                    |                            |        |            |        |         |          | 記入日      |        | 2023年6月19日 |
| xxx  | 御日             | þ                  |                    |                            |        |            |        |         |          |          |        |            |
| 法人者  | <br>番号:1       | 23456789012        | 3                  | 事業者区分:小売事業者                | f      |            |        |         |          |          |        |            |
|      |                |                    |                    |                            |        |            |        |         |          |          |        |            |
| 今回記載 | ]申請頂い<br>成内容は材 | いた内容に沿っ<br>泪対取引申請に | て属性割当を男<br>由来するものす | ≷施した結果は、以下の通り<br>「べてを含みます。 | となります。 |            |        |         |          |          |        |            |
|      |                |                    |                    |                            |        |            |        |         |          |          |        |            |
|      |                |                    |                    |                            |        |            |        |         | 2022年    | 第3回 トり頂  | 百治加    |            |
|      |                |                    |                    |                            |        |            |        |         | 2022-+   | 7JUG674  |        |            |
|      |                |                    |                    |                            |        |            |        |         |          |          |        |            |
|      |                |                    |                    |                            |        |            |        |         |          |          |        |            |
|      |                |                    |                    |                            |        |            |        |         |          |          |        |            |
|      | #              | 設備ID               | 発電設備区分             | 設備の所在地                     |        | 発電設備名      | 設置者名   |         | 発電出力(kW) | 運転開始/予定日 | 割当方法   | 割当量 (kWh)  |
|      | 1              | A111111E11         | 太陽光                |                            |        | 〇〇太陽光発電所   | ××株式会社 |         | 50.0     | 2021/1/  | 1 相対取引 | 4,000      |
|      | 2              | A222222E22         | 風力                 | △△県○○市××                   |        | △△風力発電所    | 株式会社○△ |         | 3,000.0  | 2022/5/  | 5 相対取引 | 3,000      |
|      | 3              | A333333E33         | 水力                 | ○△県△□市□×                   |        | □□水力発電所    | □○株式会社 |         | 25,000.0 | 2015/12/ | 1 相対取引 | 2,000      |
|      | 4              | A44444E44          | バイオマス              | O△県△□市□×                   |        | ××パイオマス発電所 | 株式会社〇× |         | 5,000.0  | 2017/8/3 | 1 相対取引 | 1,000      |
|      |                |                    |                    |                            |        |            |        |         |          |          | _      |            |

(非化石証書トラッキング事務局)

## ⑤割当結果確認(非FIT割当結果一覧)-非化石トラッキングポータルサイト

● 【非FIT割当結果一覧】を選択すると下記画面(非FIT割当結果一覧画面)が表示されますので、割当結果情報をご確認ください。

#### <非化石トラッキングポータルサイト 非FIT割当結果一覧画面

| ▶<br>非FIT割当結果一覧 |           |           |          |                                |                         |            |
|-----------------|-----------|-----------|----------|--------------------------------|-------------------------|------------|
| 事業者番号           | A01       |           |          |                                |                         |            |
| 事業者名            | 000株式会社   |           |          |                                |                         |            |
| 事業者区分           | 小売        | •         |          |                                |                         |            |
| トラッキング回数        | 2022年度第1回 | ▼         | <u> </u> | ファイルを選択<br>ファイルをダウン[<br>認ください。 | (赤枠部分)し、割<br>ヨード後、内容につい | 当結果<br>てご確 |
| 割当結果情報          |           |           |          |                                |                         |            |
| No. 9255        | 9 \$%\$\$ | トラッキング日数  |          | 2151AR                         |                         |            |
| 1 A01           | ○○○株式会社   | 2022年度第1回 | >        | A01_并FIT割当结果202201_pdf         |                         |            |
|                 |           | 戻る        | в        |                                |                         |            |

## ⑥事業者口座への結果反映(口座明細) –非化石トラッキングポータルサイト

今回より口座管理システムが導入されるため、トラッキング割当手続きが完了すると、当該事業者の口座にトラッキング付非化石証書の保有量が加算されます。

#### <口座管理システムの保有量イメージ>

口座明細 200.000 kwh 大陽光 風力 地熱 保有設備割合 バイオマス 権利確定済量 0 kWh 地域 証書種別 \* 発電設備区分 再表示 証書種別 設備区分 地域 保有量 権利確定済量 FIT証書 太陽光 福島県 10,000 kWh 0 kWh FIT証書 太陽光 神奈川県 10,000 kWh 0 kWh FIT証書 風力 神奈川県 10,000 kWh 0 kWh

#### トラッキング割当手続きが完了後、口座管理シ ステムに左記のように保有量が加算されます。 (総量)

トラッキング割当詳細は左記のように表記され、 設備ごとに権利確定先を選択することができます。

## ⑦保有量の確認(非化石価値保有量照会) – 非化石トラッキングポータルサイト

- 認定、市場調達、相対取引を通じて入手した非化石証書保有量(FIT分、非FIT分)の総量 を「非化石価値保有量照会」から確認することが可能です。
- 非FITトラッキングなし相対取引分の割当量については、下記画面からご確認をお願い致します。
   (※非FITトラッキングなし相対取引分の割当量は、前ページに記載の口座明細画面には含まれませんので、ご注意下さい)

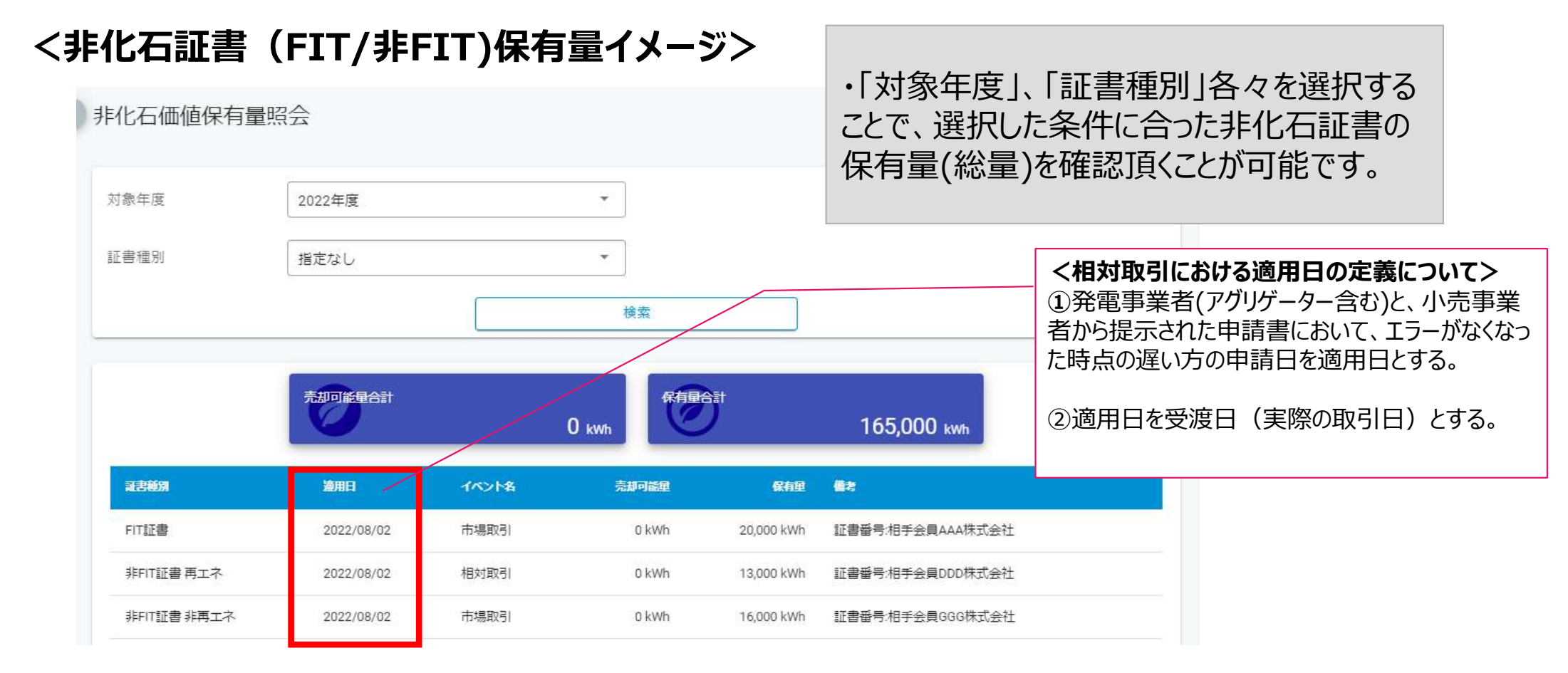

## ⑧権利確定処理 - 電力販売先への移転

- 権利確定処理は、保有する非化石証書の権利帰属先を確定させる処理であり、口座内での2重計上を防ぐ ものとなります。権利の移転は売り手と買い手の契約によって行われています。
   (※なお、権利確定処理は必須作業ではございませんので、必要に応じてご対応ください。
   詳細は操作ガイド(3.3.3権利確定(権利確定/電力販売先への移転/仲介先への移転)を参照下さい。
   また、FAQにも情報を掲載しておりますので、合わせてご確認ください。
   https://www.biprogy.com/solution/other/fit\_tracking.html)
- 口座に加算されたトラッキング付非化石証書の残量のうち、当該証書を最終的に使用する事業者名、使用する量を入力することで権利確定処理が完了します。
   (※下記は電気とセットで需要家へ販売する、小売事業者のケースとなります)
- 需要家に対してトラッキングが付与された属性で問題ないかを確認する期間をとるために権利確定日は未来日を設定可能となります。(予約済みステータスとなります。表示はP.39を参照下さい)
   即時確定時、及び権利確定日を経過すると権利移転を取り消すことはできません。十分に注意して対応をお願い致します。

### <口座管理システムにおける権利確定処理イメージ(小売・電力販売先への移転)>

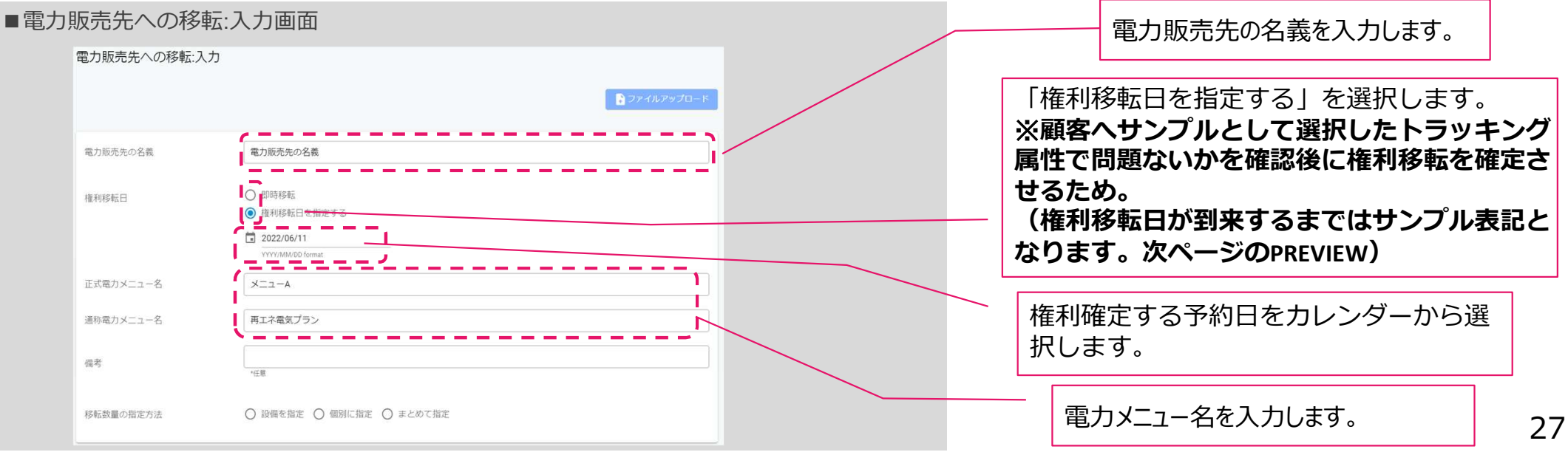

# ⑧権利確定処理 - トラッキング付非化石証書(残高証明書)の出力

- 必要量の非化石証書を購入されたことが確認された後、権利確定処理を実施頂くことで非化石証書に追加的な属性情報を付与した「トラッキング付非化石証書残高証明書」を作成頂くことが出来ます。なお、小売分の権利確定処理は、6月10日までに実施をお願いします。それ以外は2024年7月まで実施可能です。
- 「トラッキング付非化石証書残高証明書」の内容については【非化石トラッキングポータ ルサイト】の「残高証明一覧」から確認することが可能です。 詳細については【非化石トラッキングポータルサイト】操作ガイド(3.3.4 残高証明書一覧(電力販売先 残高証明書一覧/仲介先残高証明書一覧))をご確認下さい。

<予約済み>の場合

#### トラッキング付非化石証書 残高証明書のイメージ

<権利確定済み>の場合

| 正明書番号                            | : 00000                            | 000000<br>Non-fc            | 43<br>トラッキング付非化<br>ossil fuel certifica | 石証書 権利確定<br>te(NFC) with | E済残高証明<br>h tracking  | 書(電力販<br>(Electric                      | 〔売分〕<br>city pr              | oduct)                   |                | ALL N<br>預用<br>JEP<br>権利<br>証細 | WEIH書の宛名<br>W会員名 JEPX r<br>確定日 Issue o<br>職意知識語 Effec | Destination<br>member name<br>fate<br>tive limit date | 小売りA<br>小売りA<br>2022/0<br>2023/0 | トラッキング<br>Non-fossil fu<br>株式会社<br>株式会社<br>5/04<br>5/30 | <sup>7</sup> 付非化石証書<br>el certificat | 権利確定済残<br>e(NFC) wit  | え高証明書<br>∶h trackir    | ng                   |                    | Р                         | REVIEW                 |
|----------------------------------|------------------------------------|-----------------------------|-----------------------------------------|--------------------------|-----------------------|-----------------------------------------|------------------------------|--------------------------|----------------|--------------------------------|-------------------------------------------------------|-------------------------------------------------------|----------------------------------|---------------------------------------------------------|--------------------------------------|-----------------------|------------------------|----------------------|--------------------|---------------------------|------------------------|
| JEPX会員名 JEPX                     | member name                        | 小売り                         | A株式会社                                   |                          |                       | Sector E                                |                              |                          |                | 権利                             | /確定清残高 To                                             | tal amount                                            | 30,000                           | kWh                                                     |                                      | -                     |                        |                      |                    |                           |                        |
| 權利確定日 Issue o                    | iate                               | 2022/0                      | 95/27                                   |                          |                       |                                         | Pass C                       | ode:6935                 | 5759           |                                |                                                       |                                                       |                                  |                                                         |                                      |                       |                        |                      |                    |                           |                        |
| 証書有効期限 Effe                      | tive limit date                    | 2023/0                      | 06/30                                   |                          |                       | Sample                                  | http:                        |                          | Sam            |                                |                                                       |                                                       |                                  |                                                         |                                      |                       |                        |                      |                    |                           |                        |
| 権利線定済残高で<br>電力販売先の名義<br>正式メニュータ/ | tal amount<br>Customer<br>通航 メニュー: | 6,000<br>需要家/               | kWh<br>A株式会社本社ビル用                       |                          |                       | 02.28                                   | Tepo                         |                          |                |                                | 記述記書ID<br>Generator ID                                | EEMIRENI<br>NFC type                                  | RR26259                          | 設備の新会地<br>Location                                      | 発電設備名<br>Generator name              | 設置総名<br>Name of owner | RREHD(kW)<br>Installed | 記之日<br>Certification | 編版開始日<br>Operation | トラッキング<br>副当日<br>Tracking | REIMINE(kWh)<br>Volume |
| Electricity product              | name                               | - 正式又:                      | ニューA / 通称メニューA                          |                          |                       |                                         |                              |                          |                |                                |                                                       |                                                       |                                  |                                                         |                                      |                       | - second               |                      |                    | allocate date             |                        |
|                                  |                                    |                             |                                         |                          |                       |                                         |                              |                          |                | 1                              | 4567829001                                            | FIT                                                   | 太陽光<br>solar power               | 神奈川県川崎市川崎均原星1-2-3                                       | 発電A電力太陽光                             | 発電電力A                 | 100,000.1              | 2022/08/15           | 2021/09/15         | 2022/07/01                | 1,000                  |
| Generator     ID                 | EE m 48311<br>NFC type             | Remail: MIZ-57<br>Fuel type | 19日のの行在2月<br>Location                   | REIRES<br>Generator name | 設置者名<br>Name of owner | Feffelds/J(kW)<br>Installed<br>capacity | 間相日<br>Certification<br>date | Coperation<br>start date | ND:<br>M<br>To | 2                              | 4567829002                                            | FIT                                                   | 風力<br>wind power                 | 神奈川県川崎小川崎県原島1-2-4                                       | 発電A電力電力                              | 発電電力A                 | 500,000.2              | 2021/07/12           | 2021/07/27         | 2022/07/01                | 2,000                  |
|                                  |                                    |                             |                                         |                          |                       | Contraction of                          | 1.000                        | Company of the           | aliotz         | 3                              | 4567829003                                            | FIT                                                   | 28.98<br>geothermal              | 并你们说们给你们给约菜是1-2-5                                       | R用AR/28B                             | 発電電力A                 | 300,000.3              | 2021/08/14           | 2021/09/15         | 2022/07/01                | 3,000                  |
| 1 4567829001                     | FIT                                | 太陽光<br>solar power          | 神奈川県川崎市川崎区原島1-2-3                       | 発電A電力太陽光                 | 充電電力A                 | 100,000.1                               | 2022/08/15                   | 2021/09/15               | 2022           |                                |                                                       |                                                       |                                  |                                                         |                                      |                       |                        |                      |                    |                           |                        |
| 2 4567829002                     | FIT                                | 順力<br>wind power            | 神奈用原用崎市用崎区原島1-2-4                       | 発電A電力風力                  | 発電電力A                 | 500,000.2                               | 2021/07/12                   | 2021/07/27               | 2022           |                                |                                                       |                                                       |                                  |                                                         |                                      |                       |                        |                      |                    |                           |                        |
| 3 4567829003                     | FIT                                | RSR6<br>geothermal          | 神奈川凤川崎市川崎区周島1-2-5                       | 発電A電力地熱                  | 発電電力A                 | 300,000.3                               | 2021/08/14                   | 2021/09/15               | 2022           |                                |                                                       |                                                       |                                  |                                                         |                                      |                       |                        |                      |                    |                           |                        |
|                                  |                                    |                             |                                         |                          |                       |                                         |                              |                          |                |                                |                                                       |                                                       |                                  |                                                         |                                      |                       |                        |                      |                    |                           |                        |
|                                  |                                    |                             |                                         |                          |                       |                                         |                              |                          |                |                                |                                                       |                                                       |                                  |                                                         |                                      |                       |                        |                      |                    |                           |                        |
|                                  |                                    |                             |                                         |                          |                       |                                         |                              |                          |                |                                |                                                       |                                                       |                                  |                                                         |                                      |                       |                        |                      |                    |                           |                        |
|                                  |                                    |                             |                                         |                          |                       |                                         |                              |                          | -              |                                |                                                       |                                                       |                                  |                                                         |                                      |                       |                        |                      |                    |                           |                        |

**JEPX** 

## 問い合わせ先

● ご質問がある場合は下記問い合わせ先にお問い合せ下さい。

## 非化石証書トラッキング 事務局

主担当者: 松屋、高嶋 お問合せメールアドレス: <u>tracking\_non\_fit@biprogy.com</u> ※基本はメールで問い合わせください。

お問合せ用電話番号:050-3132-8286 ※参加手続きに関する不明点で急ぎの用件は電話で問い合わせください。 制度等のご質問は上記メールに誘導させて頂きます。